## 查詢繳費及下載繳費單

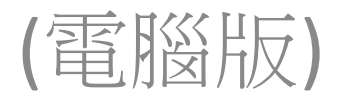

# 中國信託繳費平台網址

 https://school.ctbcbank.com/cstu/get\_school \_list.do

# 學校首頁右下角 <u>http://www.ptsh.ntct.edu.tw/ptsh/</u>

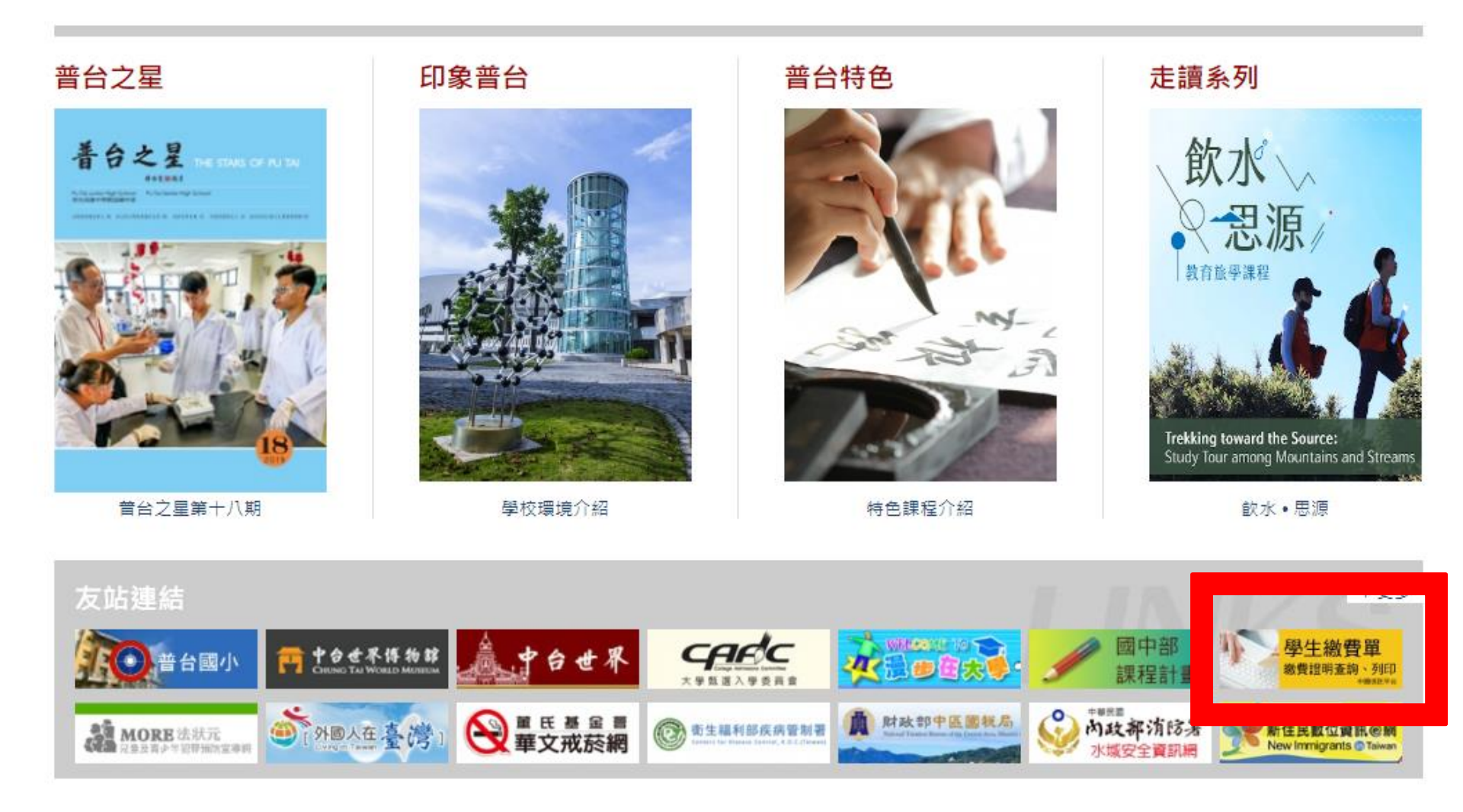

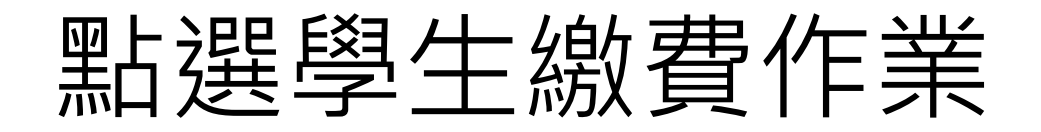

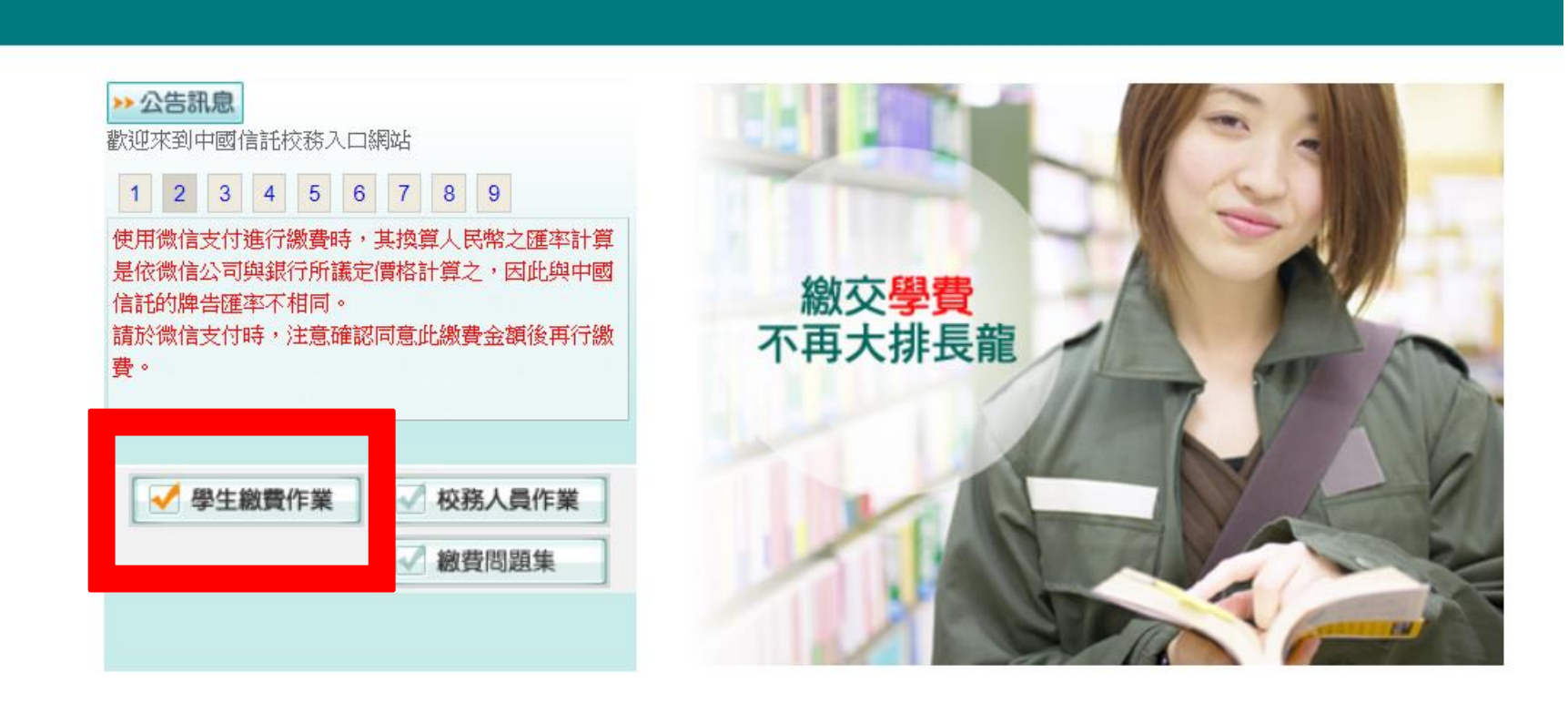

客服專線0800-017-688(服務時間: 週一~週五 9:00~17:30) 建議瀏覽版本: IE6.0以上·解析度1024x768 版權所有 中國信託商業銀行

輸入學號、身分證末5碼

## | 繳費問趙集 |

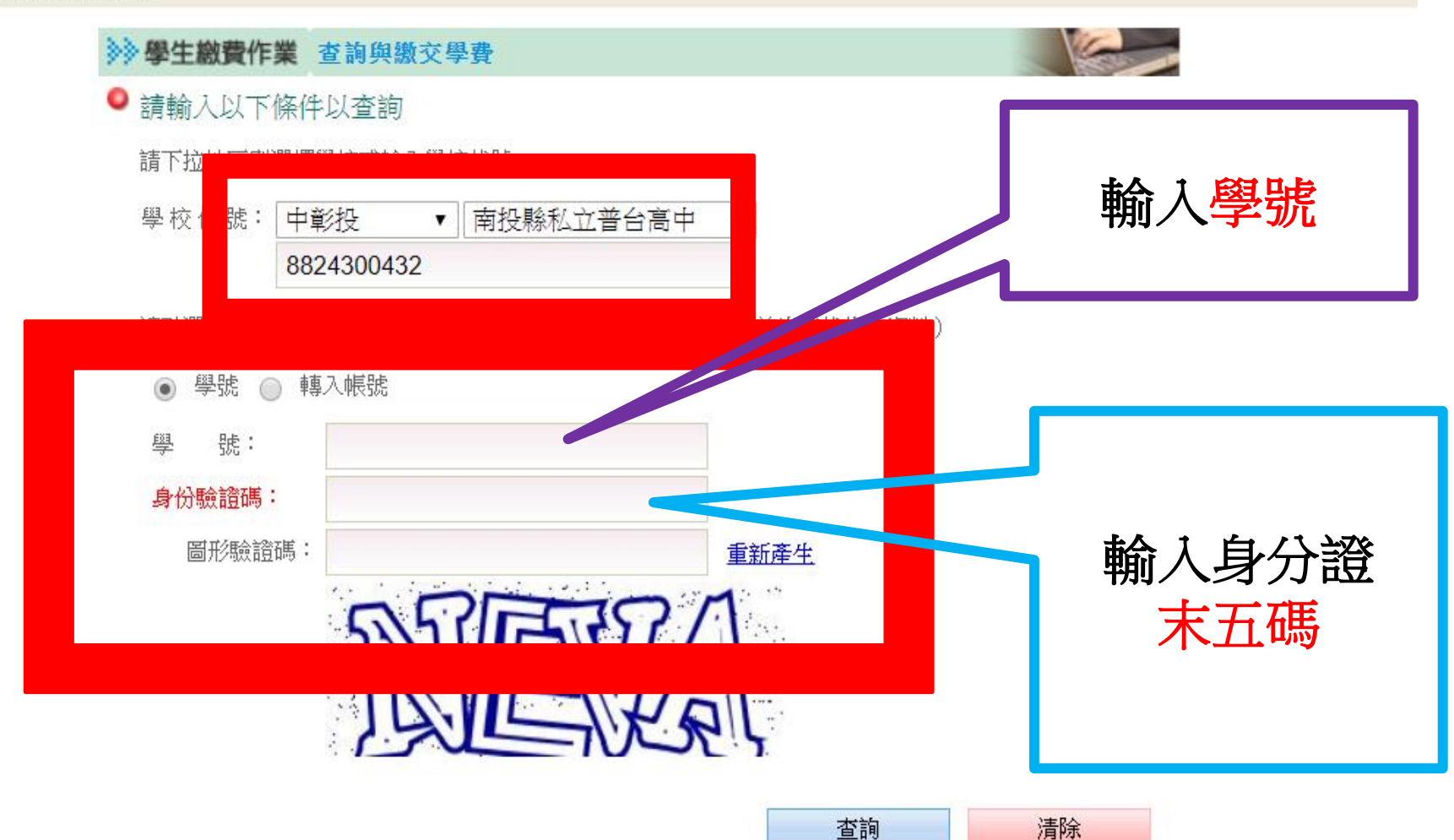

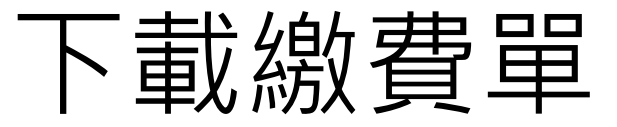

Are -

### 學校提醒事項 | 繳費問題集 | 登出 | 1

| ≫學生繳費作業 查詢與繳交學費             |      |     |       |           |                               |                              |        |      |  |  |  |
|-----------------------------|------|-----|-------|-----------|-------------------------------|------------------------------|--------|------|--|--|--|
| 學校代號: 8824300432 學校名稱: 普台高中 |      |     |       |           |                               |                              |        |      |  |  |  |
| 學                           |      |     |       |           |                               |                              |        |      |  |  |  |
| 請點選                         | 學制   | 學年別 | 真實學期  | 繳費單號      | 繳款帳號                          | 繳費單名稱                        | 應繳金額   | 繳費記錄 |  |  |  |
| ۲                           | 普台高中 | 108 | 2     | 854107116 | 33028541071161                | 私立普台高級中學108學年度第2<br>學期註冊費(一) | 36,625 | 未繳款  |  |  |  |
| $\bigcirc$                  | 普台高中 | 108 | 2     | 856107116 | 33038561071 <mark>1</mark> 61 | 私立普台高級中學108學年度第2<br>學期註冊費(二) | 17,020 | 未繳款  |  |  |  |
| $\bigcirc$                  | 普台高中 | 108 | 108-1 | 852107116 | 33028521071 <mark>1</mark> 67 | 私立普台高級中學108學年度第1<br>學期註冊費(一) | 36,625 | 繳款完成 |  |  |  |
| $\bigcirc$                  | 普台高中 | 108 | 108-1 | 853107116 | 33038531071 <mark>1</mark> 60 | 私立普台高級中學108學年度第1<br>學期註冊費(二) | 17,020 | 繳款完成 |  |  |  |
| 0                           | 普台高中 | 107 | 2     | 755107116 | 33027551071161                | 私立普台高級中學107學年度第2<br>學期註冊費(一) | 42,125 | 繳款完成 |  |  |  |
| 0                           | 普台高中 | 107 | 2     | 756107116 | 33037561071168                | 私立普台高級中學107學年度第2<br>學期註冊費(二) | 16,650 | 繳款完成 |  |  |  |
| 0                           | 普台高中 | 107 | 1     | 752107116 | 33027521071161                | 私立普台高級中學107學年度第1<br>學期註冊費(一) | 23,625 | 繳款完成 |  |  |  |
| 0                           | 普台高中 | 107 | 1     | 753107116 | 33037531071164                | 私立普台高級中學107學年度第1<br>學期註冊費(二) | 17,390 | 繳款完成 |  |  |  |
| 0                           | 普台高中 | 098 | 1     | 709107116 | 33047091071169                | 南投縣私立普台高級中學107學年<br>第1學期9月份  | 17,739 | 繳款完成 |  |  |  |
| 0                           | 普台高中 | 098 | 1     | 710107116 | 33047101071168                | 南投縣私立普台高級中學107學年<br>第1學期10月份 | 17,697 | 繳款完成 |  |  |  |
| $\bigcirc$                  | 普台高中 | 098 | 1     | 711107116 | 33047111071168                | 南投縣私立普台高級中學107學年<br>第1學期11月份 | 19,175 | 繳款完成 |  |  |  |
| $\bigcirc$                  | 普台高中 | 098 | 1     | 712107116 | 33047121071166                | 南投縣私立普台高級中學107學年<br>第1學期12月份 | 18,649 | 繳款完成 |  |  |  |
| $\bigcirc$                  | 普台高中 | 098 | 1     | 742107116 | 33047421071162                | 南投縣私立普台高級中學107學年<br>第1學期暑期費用 | 21,520 | 繳款完成 |  |  |  |
| 0                           | 普台高中 | 098 | 1     | 801107116 | 33048011071160                | 南投縣私立普台高級中學107學年<br>第1學期01月份 | 17,125 | 繳款完成 |  |  |  |
| $\bigcirc$                  | 普台高中 | 098 | 1     | 802107116 | 33048021071165                | 南投縣私立普台高級中學107學年<br>第2學期02月份 | 9,310  | 繳款完成 |  |  |  |

列印繳款單

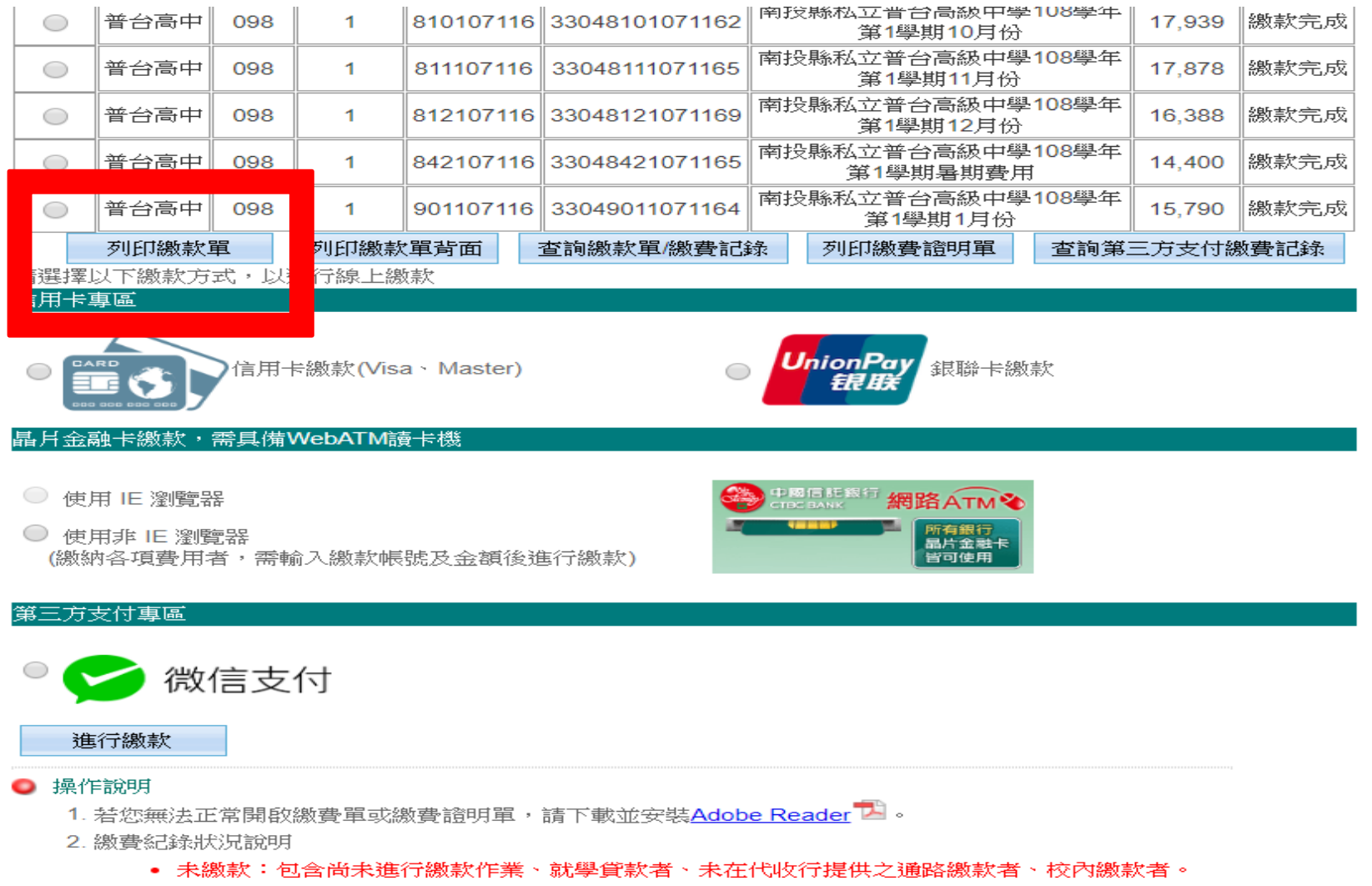

• 處理中:銀行已收到款項,進行銷帳處理。

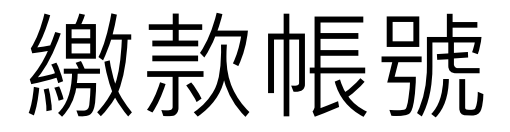

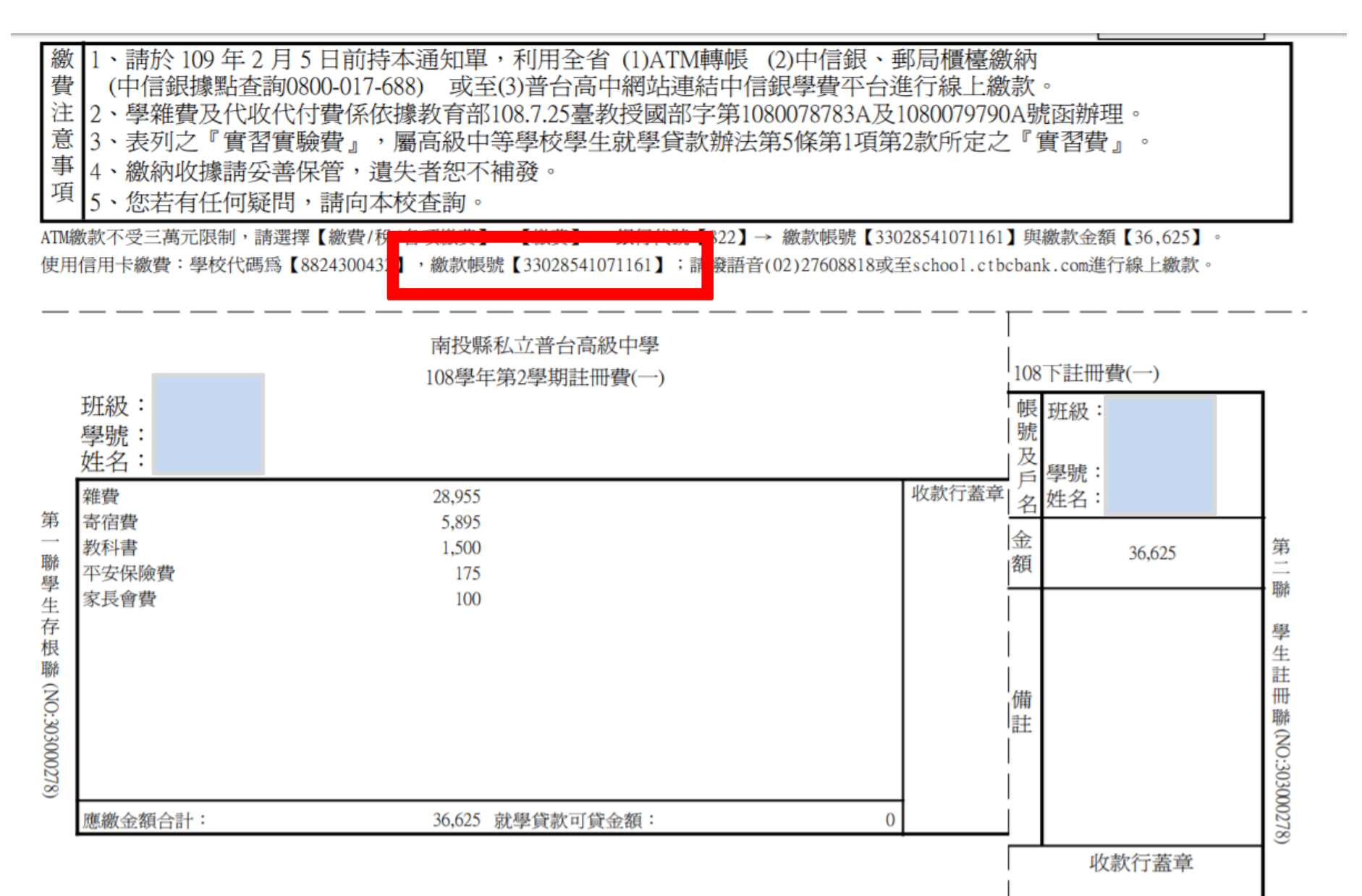

## 也可以選擇信用卡/晶片金融卡繳款/ 微信支付

| 0                          | 普台高中     | 098 | 1    | 809107116 | 33048091071165                | 南投縣私立普台高級中學108學年<br>第1學期09月份 |              | 18,740 | 繳款完成     |      |
|----------------------------|----------|-----|------|-----------|-------------------------------|------------------------------|--------------|--------|----------|------|
| 0                          | 普台高中     | 098 | 1    | 810107116 | 33048101071162                | 南投縣私立普台高級中學108學年<br>第1學期10月份 |              |        | 17,939   | 繳款完成 |
| 0                          | 普台高中     | 098 | 1    | 811107116 | 33048111071165                | 南投縣私立普台高級中學108學年<br>第1學期11月份 |              |        | 17,878   | 繳款完成 |
| 0                          | 普台高中     | 098 | 1    | 812107116 | 33048121071169                | 南投縣私立普台高級中學108學年<br>第1學期12月份 |              |        | 16,388   | 繳款完成 |
| 0                          | 普台高中     | 098 | 1    | 842107116 | 33048 <mark>4</mark> 21071165 | 南投縣私立普台高級中學108學年<br>第1學期暑期費用 |              |        | 14,400   | 繳款完成 |
| 0                          | 普台高中     | 098 | 1    | 901107116 | 33049011071164                | 南投縣私立普台高級中學108學年<br>第1學期1月份  |              | 15,790 | 繳款完成     |      |
|                            | 列印繳款單列印總 |     | 列印繳款 | 電背面 🗄     | 查詢繳款單/繳費記錄                    |                              | 列印繳費證明單 查詢第三 |        | 三方支付繳費記錄 |      |
| 清理[罢]\] 下鄉起古式, \] 進行娘 F/娜起 |          |     |      |           |                               |                              |              |        |          |      |

請選擇以下繳款方式,以進行線上繳款

## 信用卡專區

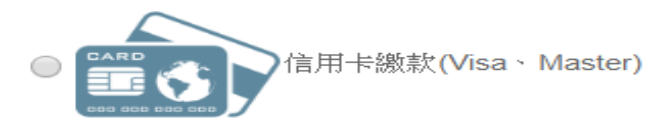

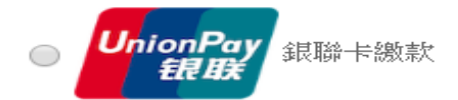

## 晶月金融卡繳款,需具備WebATM讀卡機

- 使用 IE 瀏覽器
- 使用非 IE 瀏覽器
  (繳納各項費用者,需輸入繳款帳號及金額後進行繳款)

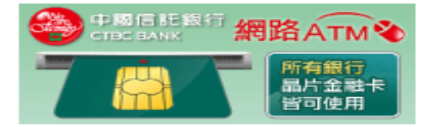

## 第三方支付專區

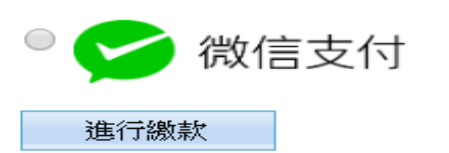